## Criação manual do email do Google Workspace (servidores e terceirizados) 27/07/2024 01:13:45

Imprimir artigo da FAQ

| Categoria:                                                                                                    | Google Workspace                                                                                                    | Votos:              | 0                                            |
|----------------------------------------------------------------------------------------------------|----------------------------------------------------------------------------------------------------|---------------------|----------------------------------------------|
| Estado:                                                                                                    | público (todos)                                                                                                    | Resultado:          | 0.00 %                                       |
| Idioma:                                                                                                    | pt_BR                                                                                                    | Última atualização: | Ter 07 Jun 16:02:50 2022 (America/Sao_Paulo) |
|                                                                                                    |                                                                                                    |                     |                                              |
| Palavras-chave                                                                                                    |                                                                                                    |                     |                                              |
| criar criação email google manual                                                                                                    |                                                                                                    |                     |                                              |
|                                                                                                    |                                                                                                    |                     |                                              |
| Sintoma (público)                                                                                                    |                                                                                                    |                     |                                              |
| Usuário não consegue acessar ou não possui email institucional do Google<br>Workspace                                                                                  |                                                                                                    |                     |                                              |
| Problema (público)                                                                                                    |                                                                                                    |                     |                                              |
| A conta pode não ter sido<br>pedido de criação manual                                                                                                    | criada de forma automática, sendo necessário o                                                                                                    |                     |                                              |
| Solução (público)                                                                                                    |                                                                                                    |                     |                                              |
| Os passos a seguir devem ser seguidos pelo usuário do email.                                                                                                    |                                                                                                    |                     |                                              |
| 1. Acesse o [1]SIGA3. Confira se está no perfil correto, no canto superior<br>direito. Em caso negativo, clicar em "Trocar perfil" e selecionar a matrícula<br>correta |                                                                                                    |                     |                                              |
| 2. Clique no ícone Email Institucional e depois, Google.                                                                                                    |                                                                                                    |                     |                                              |
| 3. Clique em Criar Email Pessoal. Se aparecer a mensagem "Você já possui uma<br>conta Google.", é porque você já possui a conta @ufjf.br.                              |                                                                                                    |                     |                                              |
| Caso o usuário seja tercein<br>necessário solicitar a criao<br>[2]https://centraldeservico                                                                             | izado e ainda não tenha acesso ao SIGA, é<br>ão seguindo os passos descritos no link:<br>s.ufjf.br/otrs/public.pl?Action=PublicFAQZoom;ItemID=30; |                     |                                              |
| [1] https://siga.ufif.br/                                                                                                    |                                                                                                    |                     |                                              |

[2] https://centraldeservicos.ufjf.br/otrs/public.pl?Action=PublicFAQZoom;ltemID=30;